# Quick Setup Guide

Standard Skin Version

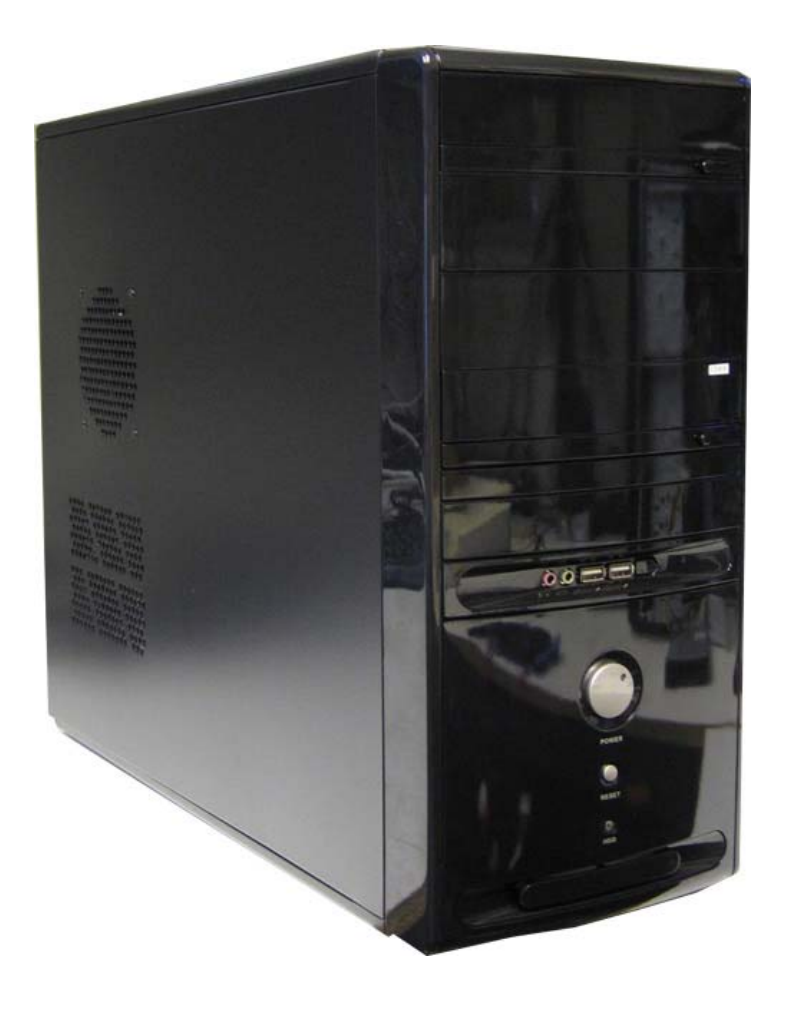

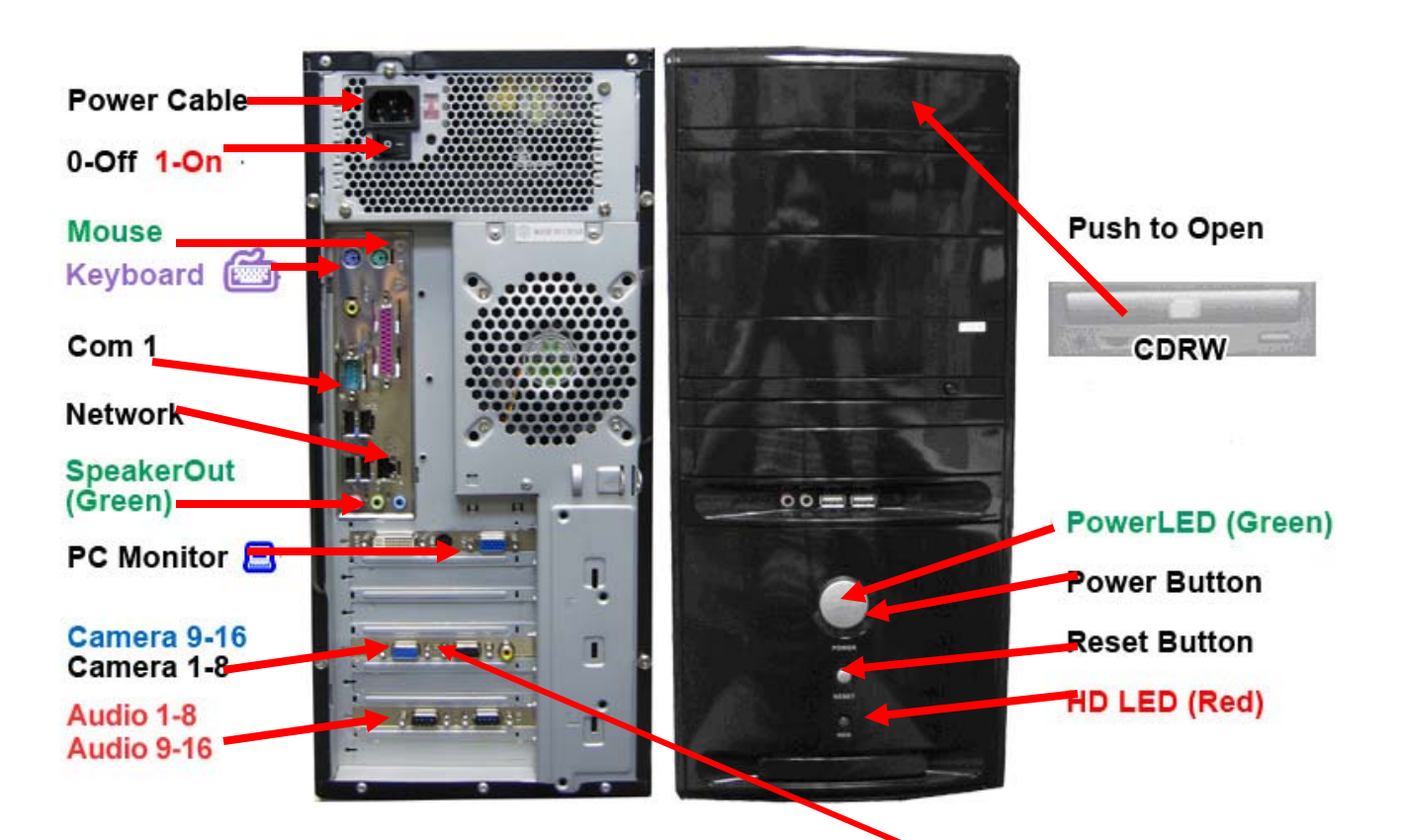

#### Follow Steps:

1. Turn to the back of your computer Please connect your Monitor Cable, Keyboard, Mouse, and other Cables.

**Notice) Please don't connect** Power Cable until the last minute and make sure switch to (Off, "0" position). Notice) Computer will automatic Turn ON when the Power switch to 1.

 Connect your (BNC) Camera Cable to the D-type connector. (see picture on the right.)

There should be a number label on each cable, for the corresponding Number Camera.

RCA white connector cable is for Microphone connection use only.

 Double check each cable connection, then connect Power Cable and flip your <u>Power</u> <u>Switch to 1</u> (ON)

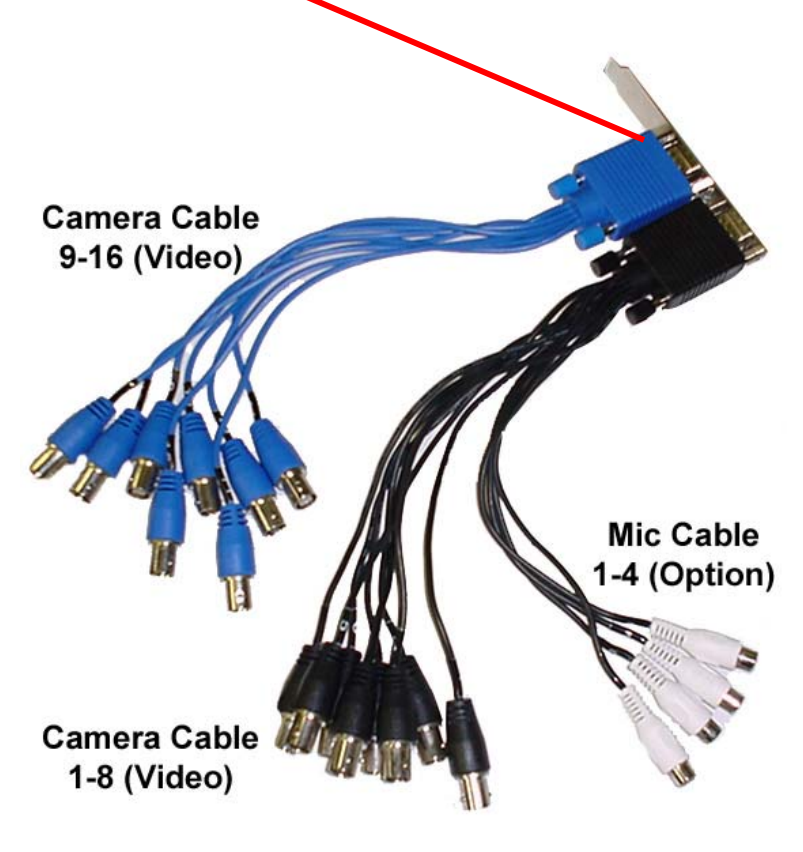

4. Press the <u>Power</u> button at the front.

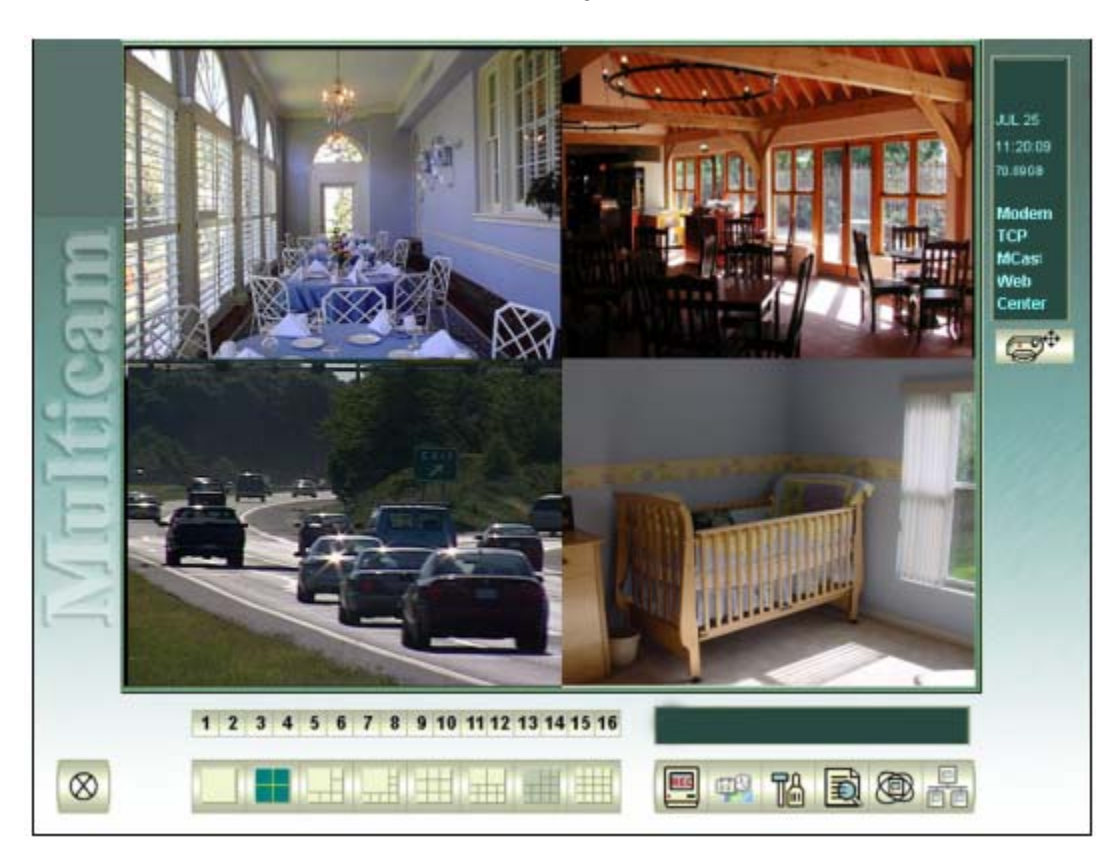

This is what the main system will looks like

The system is set up to Automatically Recording when the program is started. If you'd like to change to different settings, please stop all monitoring first.

You have a default user name: Admin (no password)

If you want to know how setup to the password, please check page 4.

#### How to Start / Stop Recording?

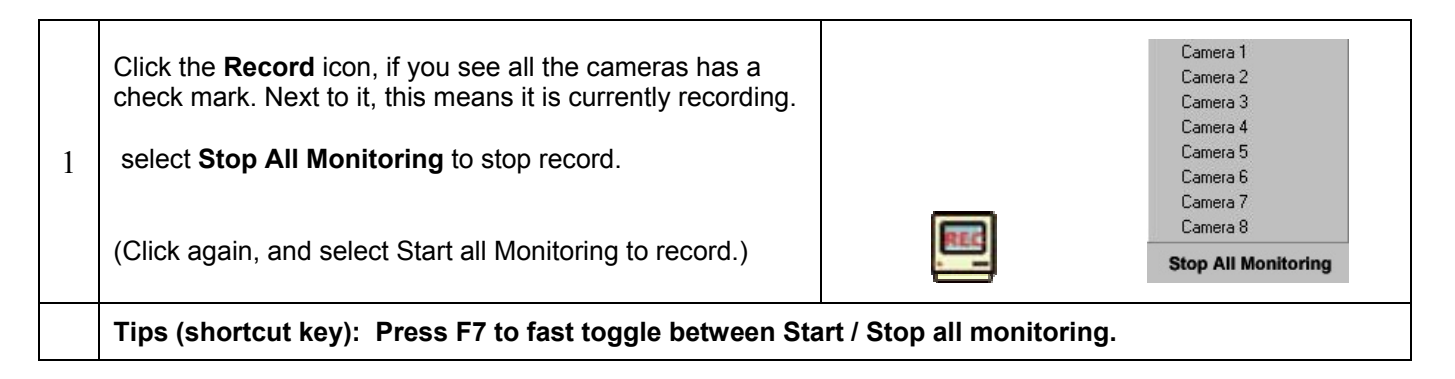

## **Play Recorded Video**

This is what the ViewLog looks like.

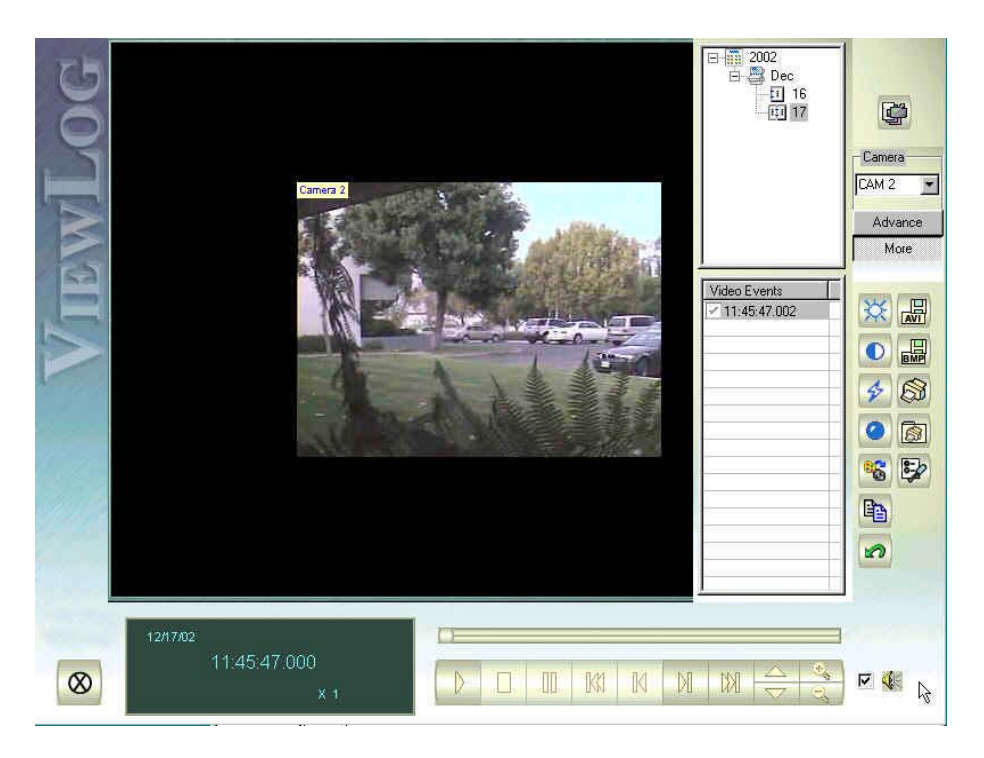

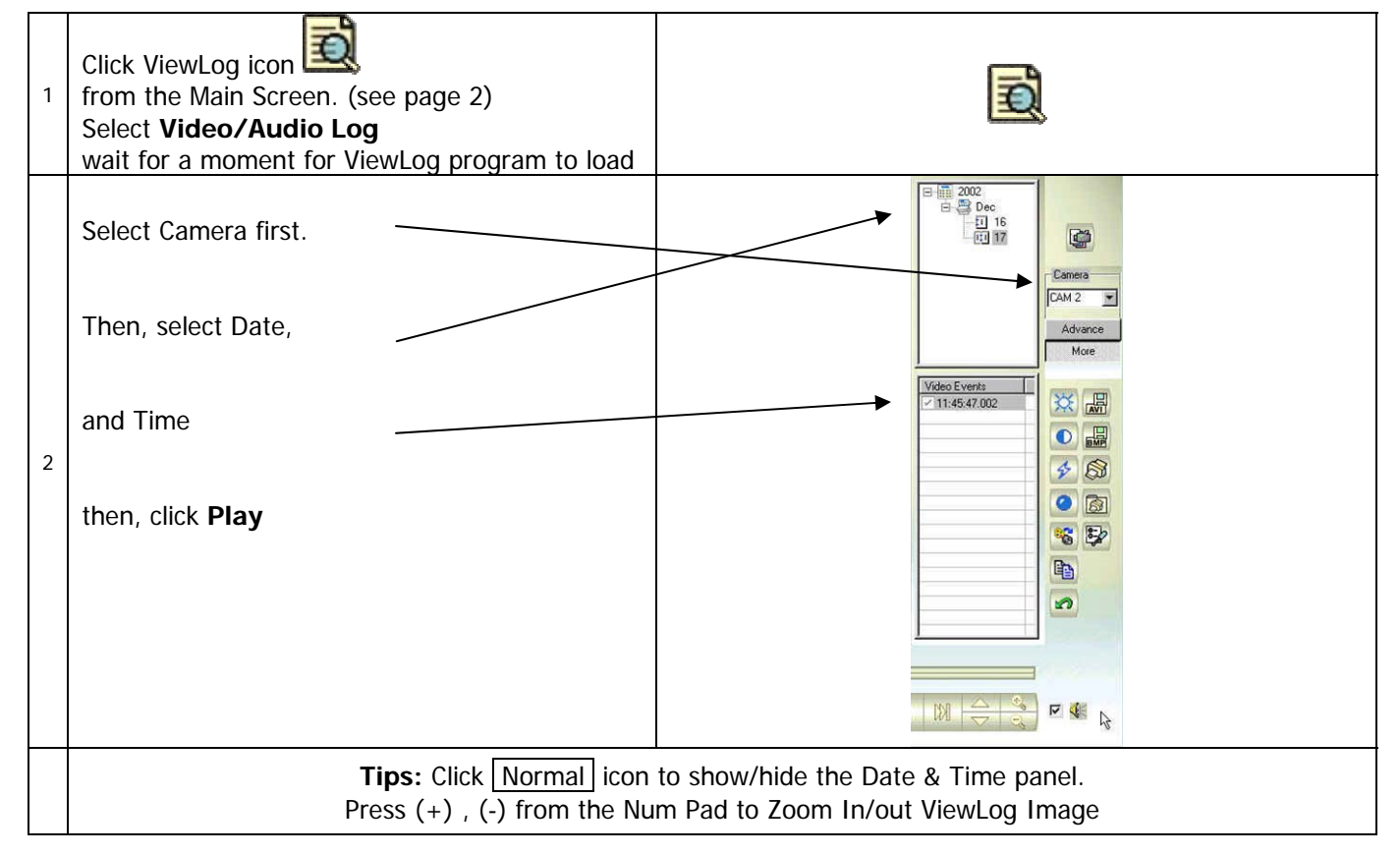

# **Password Setup**

By Default, we preseted a user for you. User name is **Admin**, (no password)

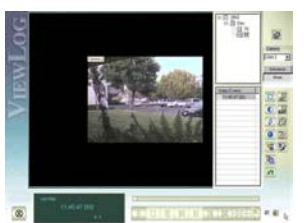

| 1 | Click Record button and<br><b>Stop Recording</b> first.<br>then, click Remote button and<br><b>Stop all Network Server</b>                                                                                                    | <ul> <li>✓ Modem Server(M)</li> <li>✓ TCP Server(I)</li> <li>✓ Multicast Server(I)</li> <li>✓ WebCam Server(W)</li> <li>Connect To Center(C)</li> <li>Stop All Network Server</li> </ul>                                                                                                    |
|---|----------------------------------------------------------------------------------------------------|----------------------------------------------------------------------------------------------------|
| 2 | Click Setup button,<br>Choose <b>Password Setup</b><br>This is what Password Setup menu looks                                                                                                    | System Configure<br>Camera / Audio Install<br>Auto Reboot Setup<br>Password Setup<br>E-Mail Setup                                                                                                    |
|   | Count of count is develored         Overt of count is develored         Development Law         Development Law | System Log Setting<br>I/O Application Setting<br>Camera Popup Setting<br>Counter Application Setting<br>POS Application Setting<br>Text Overlay Setting<br>Camera Mapping PTZ Dome<br>Video Source<br>Performance<br>Video Attribute                                                                                                    |
| 3 | You may Create / Modify / Delete User in<br>here.<br>If you Modify the default Admin user,<br>please be sure to modify AutoLogin in<br>the System configure, too. (AutoLogin<br>shown in next step)                                                                                                    | User Level seperate to three levels:<br>SuperVisor is the highest level. It will allow you to operate<br>every function. Therefore, every check box is checked already.<br>User is the basic level. It has minimal access level.<br>PowerUser is the level between User and Supervisor.<br>You can choose more options to be like a supervisor or less<br>option to be like a user.                                                                                                    |
| 4 | Go Setup button again,<br>choose System Configure<br>In the General settings menu, there is<br>Startup Auto Login. Next to that is a<br>triangle button. Click it.                                                                                                    | System Configure       General Setting       Camera 1       Camera 2       Carera 2         Camera / Audio Install       Startup       Startup       Coadion Name         Auto Reboot Setup       Monitor All       Image: Startup       NETZEYE6         Password Setup       Multicast Server       Video Log Storage         Available: 57.58 G       Recycle Log       2002/09/09 16:36         System Log Setting       Image: Server       Connect to Center         Counter Application Setting       Connect to Center/2       Set Location         Counter Application Setting       Image: Server       Camera 9         Counter Application Setting       Image: Server       Camera 10         Counter Application Setting       Image: Server       Camera 10         Camera Mapping PTZ Dome       Image: Server       Camera 10         Video Source       Image: Server       Image: Server       Server         Video Source       Image: Server       Image: Server       Server       Server         Video Source       Image: Server       Image: Server       Server       Server       Server       Server       Server       Server       Server       Server       Server       Server       Server       Server       Server       Server <td< td=""></td<> |

## How to disable camera that aren't in use?

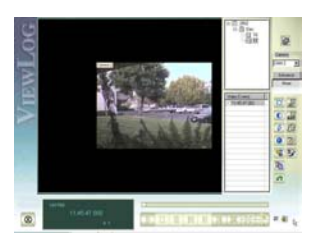

| 1  | Click Record button, Stop All Monitoring first.                                                                                                    |                                                                                                    |
|----|----------------------------------------------------------------------------------------------------|----------------------------------------------------------------------------------------------------|
| 2  | Click Network button, De Stop All Network Server.                                                                                                    | Modem Server(M)<br>TCP Server(T)<br>Multicast Server(I)<br>VebCam Server(W)<br>Connect to Center(C)<br>Twin Server(S)<br>Connect to CenterV2(V)<br>Stop All Network Server 7                                   |
| 3. | Click Config button <b>1</b> , Select <b>Camera / Audio Install</b><br>If you want to disable or enable some cameras, Click <b>Activate</b> button.<br>Uncheck indicates disabled cameras, checked indicates Enabled the<br>cameras.                                                                                                    | System Configure Camera / Audio Install Auto Reboot Setup Password Setup E-Mail Setup                                                                                                    |
|    | Camera / Audio Install       X         Camera       Wave-In Device       Image: Camera         Activate       Audio 1       Image: Camera         Activate       Audio 1       Image: Camera         Startup       Image: Camera       Image: Camera         Limit Port       Image: Camera       Image: Camera         Gain       3       Image: Camera         OK       OK                               | I/O Application Setting<br>Camera Popup Setting<br>Counter Application Setting<br>POS Application Setting<br>Text Overlay Setting<br>Camera Mapping PTZ Dome<br>Video Source<br>Performance<br>Video Attribute |
|    |                                                                                                    | Full Screen(F)<br>Wave Out                                                                                                    |
|    | Notice:<br>If you see Video Lost signal on the screen, you may hear a Hi-Pitch beepi<br>Click Activate button to deactivate the video losted cameras if they're not co<br>For recording Audio, you must be equip with a mic cable and audio board for<br>Also, Remember: Only 320x240 or 640x240 supports Audio Recording.<br>If you are not using this video source mode, please change it. (Note: 640x48 | ng noise notice.<br>onnected.<br>the capture card.<br>0 won't record audio)                                                                                                    |

## How to modify Multicam setting

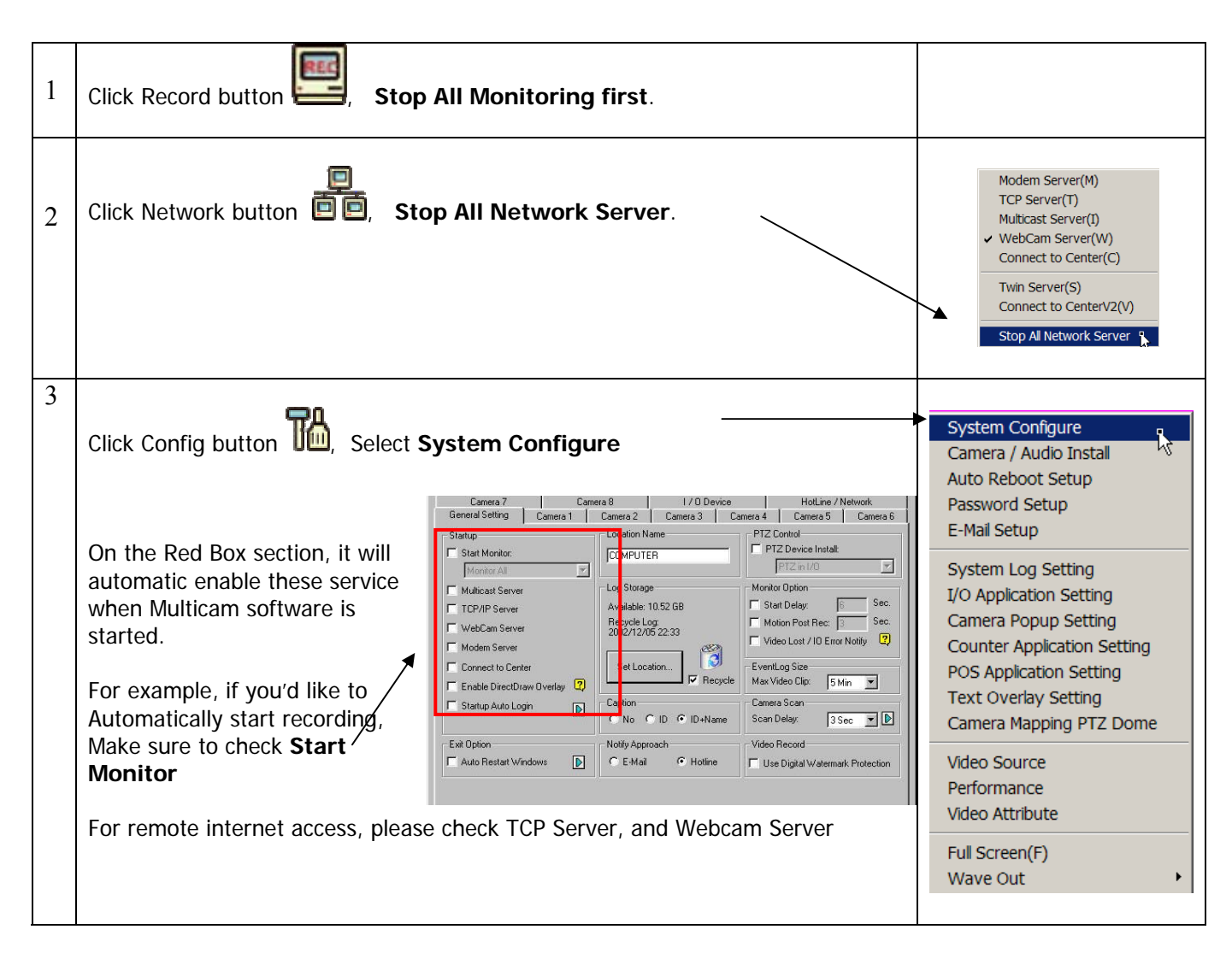

#### How to Enable Remote Server?

| 1 | Click Remote Icon                                                                                                    |                                                                                                    |
|---|----------------------------------------------------------------------------------------------------|----------------------------------------------------------------------------------------------------|
|   | Modem Serveris for RemoteView thru 56K Modem to Access.TCP Serveris for RemoteView thru Internet Access.Multicast Serveris for Multicast thru internal network access.WebCam Serveris for Internet Explorer 6 access thru Internet.Connect to Center is for Center System connection. | Modem Server(M)<br>TCP Server(T)<br>Multicast Server(I)<br>WebCam Server(W)<br>Connect to Center(C) |
|   | TwinServer       is for WebCam Ext. Server (Advance)         Connect to Center2       is for Center v2 system connection         √       Check mark indicates this server Enabled                                                                                                    | Twin Server(S)<br>Connect to CenterV2(V)                                                            |

## How to Ping IP?

#### What is IP address?

Imaging IP address just like our Telephone number in the real world. Every telephone has 1 unique phone number. So the same with the computer, every system in the network must have a unique IP address.

|   | Windows 2000 / Windows XP                                                                                        |                                                                                                    |
|---|----------------------------------------------------------------------------------------------------|----------------------------------------------------------------------------------------------------|
| 1 | Go Start button -> Run                                                                                           | Log Off Computer Start                                                                                                    |
| 2 | Type<br><b>CMD</b><br>click OK                                                                                   | Image: Second state of a program, folder, document, or Internet resource, and Windows will open it for you.         Open:       CMD         Open:       CMD         OK       Cancel         Browse                                                                                                    |
| 3 | You should see the DOS prompt.<br>type <b>IPCONFIG</b> <enter><br/>You should see your Local IP address.</enter> | C:\>IPCOMPIG Windows IP Configuration Ethernet adapter Local Area Connection: Media State                                                                                                    |
| 4 | If you need to see more info, you can<br>type<br>IPCONFIG /ALL<br>to see all info.                               | <pre>Ethernet adapter Wireless Metuork Connection:<br/>Connection-specific DMS Suffix : : Indace.admlphis.net<br/>Description : Intel(H) PRO/Wireless LAN 2100 3E Mi<br/>ni PCI Mapter<br/>Physical Address : 200-84-23-62-51-E0<br/>Dbep Enabled : Yes<br/>Autoconfiguration Enabled . : Yes<br/>IF Address : 255.255.255.8<br/>Default Gateway : 192.168.1.182<br/>Submet Mask : 255.255.255.8<br/>Default Gateway : 192.168.1.1<br/>DMCP Server : 192.168.1.1<br/>DMCP Server : Sunday, September 11. 2004 7:09:52 0<br/>M<br/>Lease Obtained : Sunday, September 12. 2004 7:09:52 0<br/>M</pre> |

• To find out your Internet IP (WAN IP), please go to Internet Explorer: Type <u>www.whatismyip.com</u> to check your WAN IP address.

# How to use RemoteView?

| 1 | Go to Multicam Camera System, click Remote button,<br>Enable <b>TCP Server</b> from the list.<br>If you use Modem to access, please enable Modem<br>Server.<br>Install RemoteView program to your Remote PC first.                                                                                                    | Modem Server(M)<br>TCP Server(T)<br>Multicast Server(I)<br>WebCam Server(W)<br>Connect to Center(C)<br>Twin Server(S)<br>Connect to CenterV2(V)                                                                                                    |
|---|----------------------------------------------------------------------------------------------------|----------------------------------------------------------------------------------------------------|
| 3 | Run RemoteView program,<br>click Start $\rightarrow$ Programs $\rightarrow$ Multicam $\rightarrow$ RemoteView                                                                                                    | 🥼 start                                                                                                    |
| 4 | Click <b>Connect</b> button, Select <b>Internet/Intranet</b><br><b>TCP/IP</b><br>(select modem if you are using modem to access)                                                                                                    | Connect My Favorite View Bro<br>Connect My Favorite<br>Dial Modem<br>Internet/Intranet TCP/IP                                                                                                    |
| 5 | Type your server IP address,<br>Login user name<br>And password<br>Click <b>Login</b>                                                                                                    | Connect         Internet/Intranet Login         TCP/IP Server         IP Address:         Enter IP#         Port:         3550         Default         Login Setup         Login ID :         Login ID :         Save password if connect success         Login         Login |
| 6 | If login is successful, you should see the video images (<br>Autificam Remote Viewer<br>Connect My Favorite View Browse Log Preference Help<br>Connect My Favorite View Browse Log Preference Help<br>Connect Help Help Help Help Help Help Help Help | Like the example below)                                                                                                    |
| 7 | Click Stop to stop RemoteView, or click window Close b                                                                                                    | utton to exit the program.                                                                                                    |

# How to Maintain Video Database?

| We recommend run <b>Repair Database Utility</b> once each month. (or once every |                                                                                                    |                                                                                                    | th. (or once every two months)                                                                                                    |
|---------------------------------------------------------------------------------|----------------------------------------------------------------------------------------------------|----------------------------------------------------------------------------------------------------|----------------------------------------------------------------------------------------------------|
|                                                                                 | Before processing, please Stop All Monitoring,                                                                                                    | m software.                                                                                                    |                                                                                                    |
| 2                                                                               | Click Window START $\rightarrow$ Programs $\rightarrow$ Multicam $\rightarrow$ Multicam Repair Database Utility                                                                                                    |                                                                                                    | <ul> <li>MultiCam Backup System</li> <li>MultiCam GV-800V2 System</li> <li>MultiCam Repair DataBase Utility</li> <li>Remote Playback Server</li> <li>Uninstall MultiCam GV-800V2 System</li> </ul>                                                                                                    |
| 3                                                                               | You will need to enter your supervisor id and passw<br>login.<br>Type: <b>Admin</b> for id and <b>no password</b> .                                                                                                    | vord to begin                                                                                                    | Privilege Confirmation     Image: Confirmation       Please enter an ID and password .     To get permission to do it.       ID :     ID :                                                                                                    |
|                                                                                 | (unless you have change this)                                                                                                    |                                                                                                    | Password :                                                                                                    |
|                                                                                 |                                                                                                    |                                                                                                    |                                                                                                    |
| 4                                                                               | Select camera box need to be repair. Click OK whe                                                                                                    | n finish setting.                                                                                                    | Image: Camera for repair batabase         Image: Camera for repair batabase         Image: Camera for repair batabase |
| 5.                                                                              | Click Use Default Path button to begin Repair.                                                                                                    | RepairDB                                                                                                    |                                                                                                    |
|                                                                                 | You should see blue bar indicators in Status and<br>Result changing.<br>The Repair action time period depends on your<br>hard drive size. Please wait for a while.<br>If you don't see any movement, you might need<br>to check to see if your computer HD led is<br>blinking or not.<br>If the HD led is still blinking, that means the<br>repair is still blinking. The means the | Default Path<br>E:Multicam\<br>F:Multicam\<br>G:Multicam\<br>H:Multicam\<br>I:Multicam\<br>Use Default Path<br>Description | Search Hard disk Exit                                                                                                    |
|                                                                                 | If you wait more than 30 minutes, and still has no movement. Please call our tech support.                                                                                                    | Search the user de                                                                                                    | ineo patri for log to rebuilo the database.                                                                                                    |
|                                                                                 |                                                                                                    |                                                                                                    |                                                                                                    |

## How to Backup Video to Nero CD Burner software (Nero Express)?

| 1. | Go to Start -> Programs -><br>Multicam -> Multicam Backup System<br>If Login Screen popup, please login.<br>If you choose our system, our default<br>User ID is Admin (no password)<br>(unless you have changed this) | Privilege Confirmation       X         Please enter an ID and password.       ID :         ID :       Password :         OK       Cancel                                                                                                    |
|----|----------------------------------------------------------------------------------------------------|----------------------------------------------------------------------------------------------------|
| 2. | Select Backup Button.                                                                                                    | Image: Start Date Hour       Camera(s)         Start Date Hour       Camera(s)         Backup       Image: Start Start |
| 3. | Select Backup Media.<br>Choose <b>CD/DVD Writer</b><br><b>Specify:</b><br>Start time / End time<br>Select backup camera<br>Click OK to go next step.                                                                  | Backup LogMedia $\bigcirc$ CD/DVD Writer Size $\bigcirc$ Harddisk,MO/ZIP/JAZ,<br>$\bigcirc$ Backup Time PeriodBackup Time PeriodStart Time : $1/18/2004$ •Start Time : $1/18/2004$ • $13:00$ •:59Select Backup Camera(s) $\square$ 1 $\square$ 2 $\square$ 3 $\square$ 4 $\square$ 5 $\square$ 6 $\square$ 7 $\square$ 8 $\square$ 9 $\square$ 10 $\square$ 11 $\square$ 2 $\square$ 3 $\square$ 4 $\square$ 5 $\square$ 6 $\square$ 7 $\square$ 8 $\square$ 9 $\square$ 10 $\square$ 11 $\square$ 20212223242526272829303132OKCancel                                                                                                    |

|    | Please confirm the information you want to backup.                                                                                                    | Backup Information                                                                                                    |
|----|----------------------------------------------------------------------------------------------------|----------------------------------------------------------------------------------------------------|
| 4. | Notice:) Please make sure your<br>Backup Log data size<br>is <i>smaller</i> than your<br>Backup Media size.<br>If not, please click cancel and start<br>over again from step #2. | Image: Selected backup range is used.         Image: Select Date : 01/18/2004 12:00 - 01/18/2004 13:00.         Image: Select Date : 01/18/2004 12:00 - 01/18/2004 13:00.         Image: Select Date : 01/18/2004 12:00 - 01/18/2004 13:00.         Image: Select Date : 01/18/2004 12:00 - 01/18/2004 13:00.         Image: Select Date : 01/18/2004 12:00 - 01/18/2004 13:00.         Image: Select Date : 01/18/2004 12:00 - 01/18/2004 13:00.         Image: Select Date : 01/18/2004 12:00 - 01/18/2004 13:00.         Image: Select Date : 01/18/2004 12:00 - 01/18/2004 13:00.         Image: Select Date : 01/18/2004 12:00 - 01/18/2004 13:00.         Image: Select Date : 01/18/2004 12:00 - 01/18/2004 13:00.         Image: Select Date : 01/18/2004 12:00 - 01/18/2004 13:00.         Image: Select Date : 01/18/2004 12:00 - 01/18/2004 13:00.         Image: Select Date : 01/18/2004 12:00 - 01/18/2004 13:00.         Image: Select Date : 01/18/2004 13:00.         Image: Select Date : 01/18/2004 13:00.         Image: Select Date : 01/18/2004 12:00 - 01/18/2004 13:00.         Image: Select Date : 01/18/2004 13:00.         Image: Select Date : 01/18/2004 13:00.         Image: Select Date : 01/18/2004 13:00.         Image: Select Date : 01/18/2004 13:00.         Image: Select Date : 01/18/2004 13:00.         Image: Select Date : 01/18/2004 13:00.         Image: Select Date : 01/18/2004 13:00. <t< td=""></t<>                                                                                                    |
|    | Limit the number of cameras or time to make this fit. Click OK to proceed.                                                                                                    | Are you sure to backup?                                                                                                    |
| 5. | After clicking OK from #4, you should see this message.                                                                                                    | DMBackUp     Image: Second state state s |
| 6. | Finish Backup.<br>Please check and Paste into Nero<br>part.                                                                                                    | Image: Constraint of the second second se      |

## Paste into Nero Burner software

| 1. | Run program<br>Start -> Program -> Ahead Nero -><br>Nero Express | Ahead Nero       Image: Nero Toolkit         Image: Nero Cover Designer         Image: Nero Express                                                                                                    |
|----|------------------------------------------------------------------|----------------------------------------------------------------------------------------------------|
| 2. | Select Data -> Data Disc                                         | When theoret Represes         When theoret Represes         Data Data         Data Data         Data         Data         Data         Data         Data         Data         < |

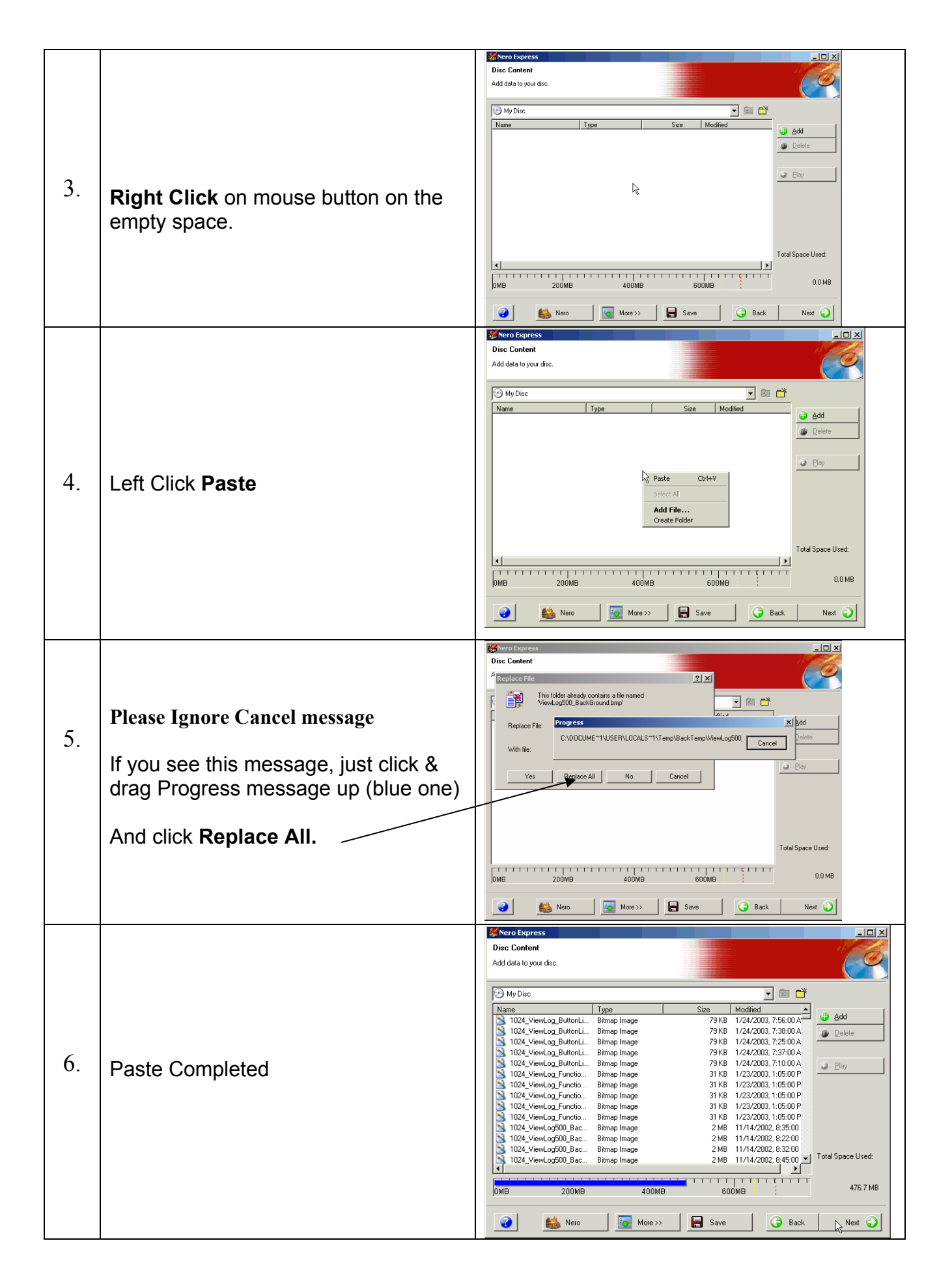

|     |                                                                                                    | Kero Express                                                                                                    |
|-----|----------------------------------------------------------------------------------------------------|----------------------------------------------------------------------------------------------------|
|     | Please insert a blank CD into your CDRW                                                                                                    | Final Burn Settings  Click Burn' to start the recording process                                                                                                    |
|     | Click <b>Burn</b> to backup your video file.                                                                                                    | Current Recorder: E: LITE-ON_LTR-523275 [CD-R/RW]   Dptions  Different Recorder:                                                                                                    |
| 7.  | Recommend Writing Speed is 12x.<br>but you can choose other compatible speed<br>you want.<br>Make sure Insert the blank CD.<br>And click <b>Burn</b>           | Dise Name: VideoBackupt Tife (CD Text): Antat (CD Text): Lenguage: ✓ Viting Speed: 52x (7.800 KB/s) ✓ Number of copies: ✓ Viting Kiles to be added later (multisession disc) ✓ Allow files to be added later (multisession disc) ✓ Verity data on disc after burning                                                                                                    |
|     |                                                                                                    | Back Or Burn                                                                                                    |
| 8   | Click OK                                                                                                    | Sone     Burning Process Please waik      Burning Process Please waik      Solution     Solution  |
| 9   | Click <b>Next</b>                                                                                                    | Burning Process         Burn process finished successfully                                                                                                    |
|     |                                                                                                    | More >>     Back     Nex                                                                                                    |
| 10. | Exit Nero Software<br>After click X buttn to exit your Nero<br>program.<br>The Program might ask you this<br>Just click NO. you don't need to save<br>the ISO. | Image: New New Image: New Image: |

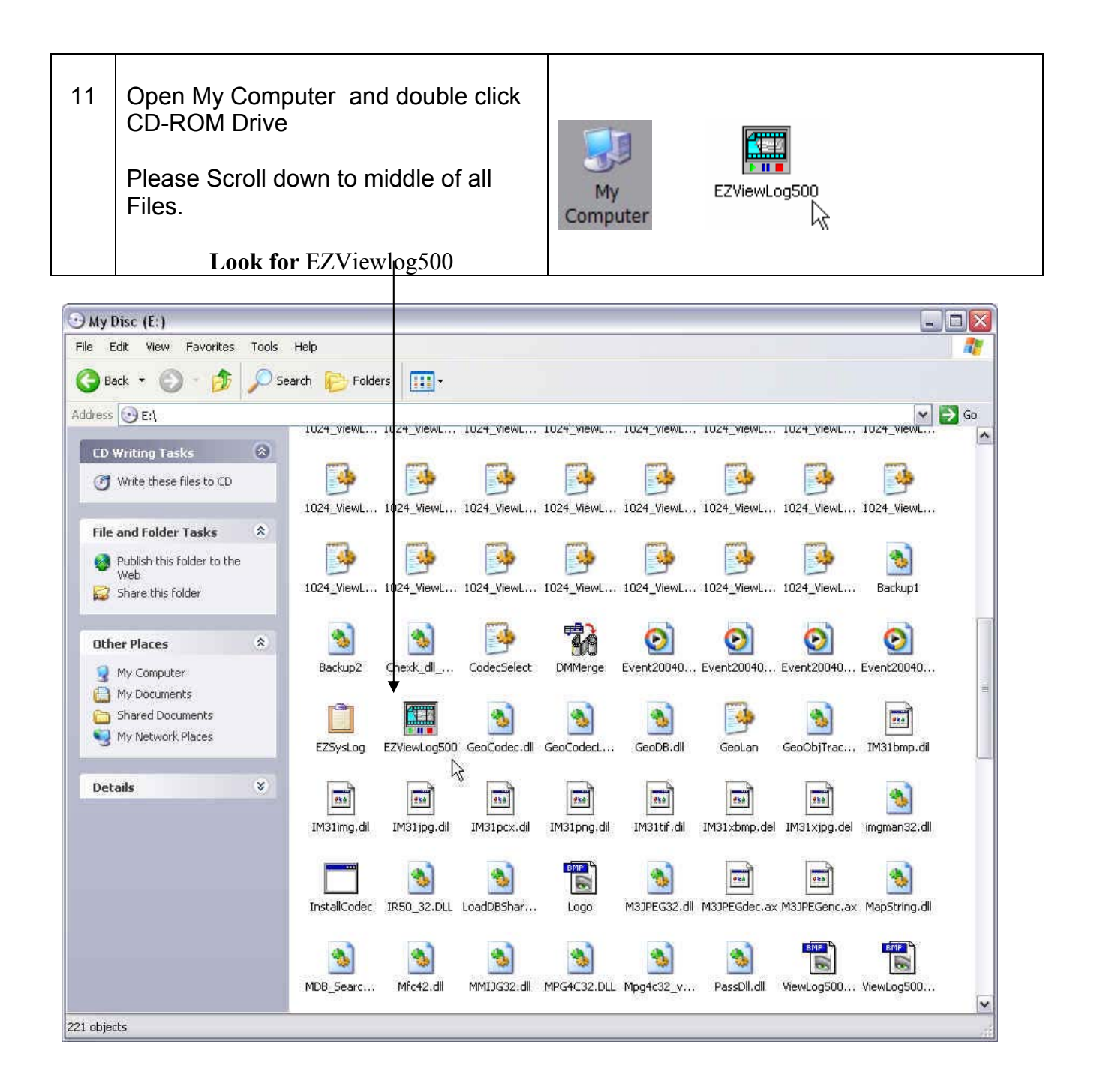